## "ZŁÓŻ ZAMÓWIENIE MIĘDZYBIBLIOTECZNE" (SOWA2/MARC21, SOWASQL)

Jest to możliwość zgłaszania w systemie bibliotecznym zamówień międzybibliotecznych. Usługa umożliwia realizowanie kwerend z katalogu OPAC oraz ich realizację w modułach katalogowania i obsługi wypożyczeń. Wymaga posiadania konta w systemie i zalogowania do OPAC.

## **STREFA CZYTELNIKA** (wykonuje użytkownik w OPAC):

- 1. Wpisz w przeglądarce internerowej adres katalogu OPAC, a następnie zaloguj się na swoje konto (np. *http://www.demo.sowwwa.pl*)
- 2. W sekcji "Konto" przejdź do zakładki "Zamówienia" i kliknij ikonę "Złóż zamówienie międzybiblioteczne".

|              | Wyszukiwanie N                     | owości Historia Kont             |
|--------------|------------------------------------|----------------------------------|
| Informacje   |                                    |                                  |
| Wypożyczenia | Liczba zan                         | nówień: 0                        |
| Rezerwacje   |                                    |                                  |
| Zamówienia   |                                    |                                  |
| Historia     | Złóż zamówienie międzybiblioteczne | Zaproponuj zakup bibliotekarzowi |
| Rozliczenia  |                                    |                                  |
| Zmiana hasła |                                    |                                  |
| Zapytania    |                                    |                                  |
|              |                                    |                                  |
|              |                                    |                                  |
|              |                                    |                                  |
|              |                                    |                                  |
|              |                                    |                                  |
|              |                                    |                                  |

- 3. W oknie "Złóż zamówienie międzybiblioteczne", uzupełnij pola w formularzu:
  - Opis przedmiotu zamówienia
  - Uwagi (można określić prośbę lub sporządzić krótką notatkę dla bibliotekarza).

|              | Wyszukiwanie Nowości Historia Konto                                                                                                    |
|--------------|----------------------------------------------------------------------------------------------------|
| Informacje   |                                                                                                    |
| Wypożyczenia | Złóż zamówienie międzybiblioteczne                                                                                                    |
| Rezerwacje   | Opis przedmiotu zamówienia:<br>Marcin Bajko, "Sny niezwykłe o Polsce i o Europie" : diagnoza kultury                                                                                                    |
| Zamówienia   | w pismach Tadeusza Micińskiego u progu pierwszej wojny światowej.<br>Kraków : Collegium Columbinum .cop. 2015.                                                                                                    |
| Historia     | A and a corregium accontantal, copy forst                                                                                                    |
| Rozliczenia  |                                                                                                    |
| Zmiana hasła |                                                                                                    |
| Zapytania    | Uwagi:<br>Uprzejmie proszę o sprowadzenie ww. książki, która jest dostępna w<br>Bibliotece Uniwersytetu Warszawskiego. Zobowiązuje się do pokrycia<br>opłat zawiązanych ze sprowadzeniem dla mnie zamawianej pozycji.<br>Pozdrawiam. Wojciech Kowalewski |
|              | Wyślij                                                                                                    |

4. Kliknij "Wyślij". Pojawi się komunikat "Operacja wykonana poprawnie!"

|              | Wyszukiwanie             | Nowości                          | Historia  | Konto |
|--------------|--------------------------|----------------------------------|-----------|-------|
| Informacje   |                          |                                  |           | 1     |
| Wypożyczenia | Operacja w               | ykonana popraw                   | nie!      |       |
| Rezerwacje   |                          |                                  |           |       |
| Zamówienia   | Wynik operacji: <i>O</i> | peracja <mark>wy</mark> konana p | oomyślnie |       |
| Historia     | Numer karty: 12          | 211000001                        |           |       |
| Rozliczenia  | Czyteinik. Kt            | walewski wojciech                |           |       |
| Zmiana hasła |                          |                                  |           |       |
| Zapytania    |                          |                                  |           |       |
|              |                          |                                  |           |       |
|              |                          |                                  |           |       |
|              |                          |                                  |           |       |
|              |                          |                                  |           |       |
|              |                          |                                  |           |       |
|              |                          |                                  |           |       |

5. Zamówienie zostało zgłoszone i jest widoczne w zakładce "Zamówienia". Można je też usunąć.

| Wypożyczenia | Liczba zamówień: 1                                                      |                                |  |  |  |  |  |  |  |  |  |
|--------------|-------------------------------------------------------------------------|--------------------------------|--|--|--|--|--|--|--|--|--|
| Rezerwacje   |                                                                         |                                |  |  |  |  |  |  |  |  |  |
| Zamówienia   |                                                                         |                                |  |  |  |  |  |  |  |  |  |
| Historia     | Zamówienie międzybiblioteczne: 00284724 złożo                           | ne dn. 20.07.2016 Status: Usuń |  |  |  |  |  |  |  |  |  |
| Rozliczenia  | Marcin Bajko, "Sny niezwykłe o Polsce i o Europie" : diagnoza kultury w |                                |  |  |  |  |  |  |  |  |  |
| Zmiana hasła | Collegium Columbinum, cop. 2015.                                        | wojny swiatowej. Krakow :      |  |  |  |  |  |  |  |  |  |
| Zapytania    |                                                                         |                                |  |  |  |  |  |  |  |  |  |
|              | Złóż zamówienie międzybiblioteczne Zaproponuj zakup bibliotekarzowi     |                                |  |  |  |  |  |  |  |  |  |
|              |                                                                         |                                |  |  |  |  |  |  |  |  |  |

**STREFA BIBLIOTEKARZA** (wykonuje bibliotekarz w systemie bibliotecznym w module "Katalogowania"):

1. Uruchom moduł "Katalogowania" i zaloguj się, a następnie wybierz indeks "mbibl. nowe".

| 🙀 S. | Szkoleniowy katalog SQL (zalogowany: sokrates; profil: admin)                                                                                                    |               |
|------|----------------------------------------------------------------------------------------------------|---------------|
| Kata | talog Indeks Widok Rekord Zapytanie Zestawienie Konto Logowanie Operacja Ustawienia Pomoc                                                                                                    |               |
| Idź  | ź do K284725 🔽 Szukaj 🔄 🔁 🚖 🖤 🔽 🖉 🌌 🛄 🖉 💭                                                                                                    |               |
|      | Zamówienie międzybiblioteczne: 00284724 złożone dn. 20.07.2016 Status: nowe                                                                                                    | 🗿 🚸 🖉 📮       |
|      | Marcin Bajko, "Sny niezwykłe o Polsce i o Europie" : diagnoza kultury w pismach Tadeusza                                                                                                    |               |
|      | Micińskiego u progu pierwszej wojny światowej. Kraków : Collegium Columbinum, cop.                                                                                                    |               |
| Ď    | 2015.                                                                                                    | =             |
| Ē    | Zamawiający: Kowalewski Wojciech                                                                                                    |               |
| Ē    | Uprzejmie proszę o sprowadzenie ww. książki, która jest dostępna w Bibliotece Uniwersytetu                                                                                                    |               |
| Ē    | Warszawskiego. Zobowiązuje się do pokrycia opłat zawiązanych ze sprowadzeniem dla mnie zamawianej                                                                                                    |               |
| Ē    | pozvcii. Pozdrawiam. Woiciech Kowalewski                                                                                                    | -             |
| Ē    |                                                                                                    |               |
| Ħ    |                                                                                                    |               |
| Ø    |                                                                                                    |               |
| Ø    |                                                                                                    |               |
|      |                                                                                                    |               |
| W    |                                                                                                    |               |
| W.   |                                                                                                    |               |
| W    |                                                                                                    |               |
| Ø    |                                                                                                    |               |
|      |                                                                                                    | <b>_</b>      |
| ZOD  |                                                                                                    |               |
|      | - I<br>numer kontrolny nowe propozycje zakupu propozycje w realizacji mbibl, nowe mbibl, w realizacji mbibl, gotowe Kolekcja zdalna Kole                                                                                                    | ekcja lokalna |
|      | sygnatura numer akcesji K-RRR-NNNN dostawcy i dokumenty dokument wpływu tytuł dla gromadzenia autor dla gromadzenia do rozdy                                                                                                    | sponowania    |
| ٢    | u tytuł nazwisko i imię tytuł serii hasło przedmiotowe numer ISBN nazwa imprezy hasło korporatywne wydawca symbol UKD identyfikator i identyfikator i identyfikator | kod kreskowy  |

2. Jeśli chcesz odpowiedzieć na zapytanie użytkownika drogą mailową, kliknij w ikonkę "Wyślij list".

| 8       | Szkoleniowy katalog SQL (zalogowany: sokrates; profil: admin)                                                                                       | - 0 <b>X</b> |
|---------|----------------------------------------------------------------------------------------------------|--------------|
| Kat     | talog Indeks <u>W</u> idok <u>R</u> ekord Zapytanie <u>Z</u> estawienie Kon <u>t</u> o Logowanie <u>O</u> peracja <u>U</u> stawienia Po <u>m</u> oc |              |
| Id      | ž do M284724 🗸 Szukaj 💽 🌲 🔮 🖀 🕐 🗗 🔗 🗶 🔟 🤗 🛄 🖉                                                                                                    |              |
| <b></b> | Zamówienie miedzybiblioteczne: 00284724 złożone dn. 20.07.2016 Status: nowe                                                                         | 으 🚸 😰        |
|         | Marcin Baiko, "Sny niezwykłe o Polsce i o Europie" : diagnoza kultury w pismach Tadeusza                                                            | Mussiii list |
|         | Micińskiego u progu pierwszej wojny światowej. Kraków : Collegium Columbinum, cop.                                                                  | vvysij ist   |
|         | 2015.                                                                                                    | =            |
| Ø       | Zamawiający: Kowalewski Wojciech                                                                                                    |              |
| Ē       | Uprzejmie proszę o sprowadzenie ww. książki, która jest dostępna w Bibliotece Uniwersytetu                                                          |              |
| Ø       | Warszawskiego. Zobowiązuje się do pokrycia opłat zawiązanych ze sprowadzeniem dla mnie zamawianej                                                   |              |
| Ø       | pozvcii. Pozdrawiam. Woiciech Kowalewski                                                                                                    | <b>•</b>     |

3. Po kliknięciu w ikonkę "Wyślij list", wypełnij wybrane pola w nowym oknie oraz kliknij "Wykonaj". Marcin Bajko, "Sny niezwykłe o Polsce i o Europie" : diagnoza kultury w pismach Ladeusza

| marcin bajko, ony mezw     | The of office to Europie it diagnoza kultur                                                                                                    | w pisinach raucusza     |   |
|----------------------------|----------------------------------------------------------------------------------------------------|-------------------------|---|
| Micińskiego u progu pier   | Wyślij list                                                                                                    | Columbinum, cop.        |   |
| 2015.                      | Adresat poczty (adres email):                                                                                                    |                         | = |
| Zamawiaiacy: Kowalewski    | jan_nowak@poczta.onet.pl                                                                                                    |                         |   |
| Uprzejmie prosze o sprowad | Tytuł listu:                                                                                                    | Uniwersytetu            |   |
| Warazawekiego, Zobowiazuje | Zanowienie międzybiblioteczne                                                                                                    | iom dla maia zamawianci |   |
|                            | Szanowny Panie.                                                                                                    |                         |   |
|                            | informujemy, że dokonaliśmy zamówienia wskazanej książki.<br>Skontaktujemy się z Panem w najbliższych dniach<br><br><br><br>Wyślij jako:<br>Konto główne biblioteki |                         |   |

- 4. E-mail został wysłany do zgłaszającego zamówienie z konta głównego biblioteki.
- 5. Kliknij następnie ikonkę "Zmień status zamówienia międzybibliotecznego" lub z menu "Operacja" wybierz "Zmień status zamówienia międzybibliotecznego".

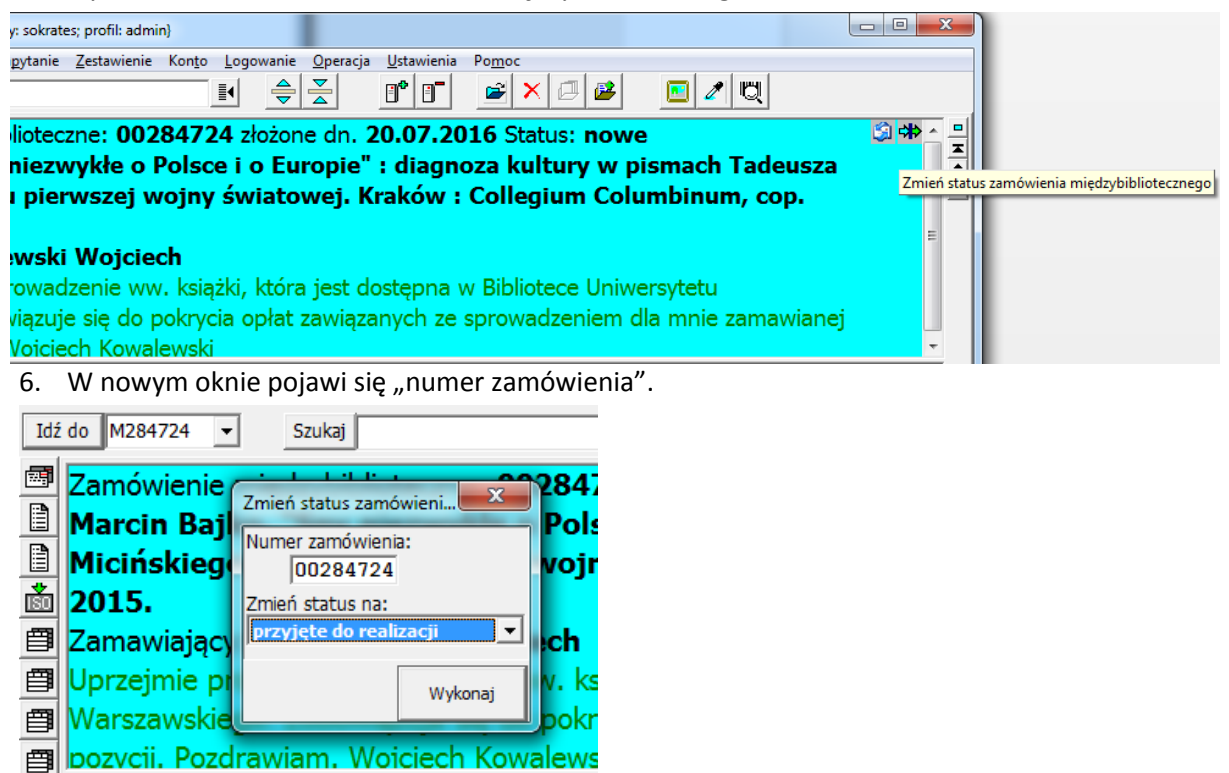

7. Możesz teraz zmieć status zamówienia z domyślnie ustawionego "przyjęte do realizacji" na:

- odrzucone,
- wymagające potwierdzenia,
- gotowe,
- zwrócone (zakończone).

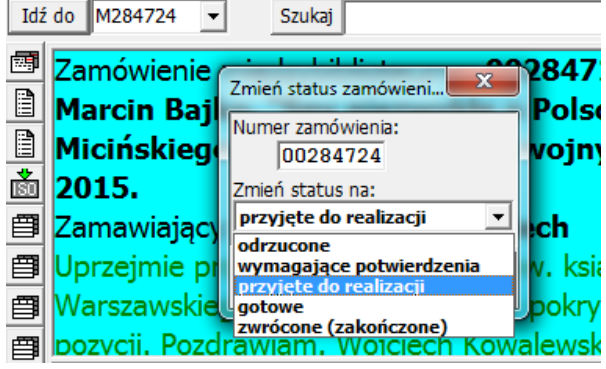

8. Po wybraniu "przyjęte do realizacji", kliknij "Wykonaj". Pole dotychczasowego rekordu stanie się puste.

| ŀ | atalog     | <u>I</u> ndeks | <u>W</u> idok | <u>R</u> ekord | Za <u>p</u> ytanie | <u>Z</u> estawienie | Kon <u>t</u> o | <u>L</u> ogowanie | <u>O</u> peracja | <u>U</u> stawienia | Po <u>m</u> oc |       |          |
|---|------------|----------------|---------------|----------------|--------------------|---------------------|----------------|-------------------|------------------|--------------------|----------------|-------|----------|
| ſ | Idź do     | M284724        | 4 🔻           | Szuk           | caj                |                     |                | ₩ 🔶               |                  | •                  | 🗃 🗙 🗇 🏙        | 💽 🖉 🖾 |          |
| đ |            |                |               |                |                    |                     |                |                   |                  |                    |                |       | 믝        |
|   |            |                |               |                |                    |                     |                |                   |                  |                    |                |       | Ē        |
|   |            |                |               |                |                    |                     |                |                   |                  |                    |                |       | <b>_</b> |
| Ē | <u>الة</u> |                |               |                |                    |                     |                |                   |                  |                    |                |       |          |
| Ē | 3)         |                |               |                |                    |                     |                |                   |                  |                    |                |       |          |
| É | 3)         |                |               |                |                    |                     |                |                   |                  |                    |                |       |          |
| É | 3          |                |               |                |                    |                     |                |                   |                  |                    |                |       |          |
| Ē | 3          |                |               |                |                    |                     |                |                   |                  |                    |                |       |          |

9. Wybierz następnie indeks "mbibl. w realizacji". Możesz teraz skontaktować się z użytkownikiem drogą mailową, klikając w ikonkę "Wyślij list" (zob. pkt. 2-4). Możliwe jest także otwarcie dokumentu (np. prawy klik myszą w pole rekordu a następnie "Otwórz rekord").

| Szkoleniowy katalog SQL (zalogowany: sokrates; profil: admin)                                                                    |                |
|----------------------------------------------------------------------------------------------------|----------------|
| Katalog Indeks Widok Rekord Zapytanie Zestawienie Konto Logowanie Operacja Ustawienia Pomoc                                      |                |
| Idź do M284724 ▼ Szukaj 🔮 🚔 📴 🖉 🖾 🖉 🖳 🖉 🛄                                                                                        |                |
| Zamówienie międzybiblioteczne: 00284724 złożone dn. 20.07.2016 Status: w realizacji dn.                                          | 🕄 🚸 🗠 😐        |
| 21.07.2016                                                                                                    |                |
| 🗎 Marcin Bajko, "Sny niezwykłe o Polsce i o Europie" : diagnoza kultury w pismach Tadeusza                                       |                |
| 📩 Micińskiego u progu pierwszej wojny światowej. Kraków : Collegium Columbinum, cop.                                             | E              |
| <b>a</b> 2015.                                                                                                    |                |
| 🗐 Zamawiający: Kowalewski Wojciech                                                                                               |                |
| 🗐 Uprzejmie proszę o sprowadzenie ww. książki, która jest dostępna w Bibliotece Uniwersytetu                                     |                |
| 🖀 Warszawskiego. Zobowiazuje sie do pokrycja opłat zawiazanych ze sprowadzeniem dla mnie zamawianej                              | -              |
|                                                                                                    |                |
|                                                                                                    |                |
|                                                                                                    |                |
|                                                                                                    |                |
|                                                                                                    |                |
|                                                                                                    |                |
|                                                                                                    |                |
|                                                                                                    |                |
|                                                                                                    |                |
|                                                                                                    | <b>•</b>       |
|                                                                                                    | Ť              |
| numer kontrolny nowe propozycje zakupu propozycje w realizacji mbibl. nowe mbibl. w realizacji mbibl. gotowe Kolekcja zdalna Kol | lekcja lokalna |
| sygnatura j numerakcesij K-RRRR-NNNN dostawcy i dokumenty j dokument wpływu tytuł dla gromadzenia autor dla gromadzenia do rozdy | ysponowania    |

10. Kliknij następnie ikonkę "Zmień status zamówienia międzybibliotecznego" lub z menu "Operacja" wybierz "Zmień status zamówienia międzybibliotecznego".

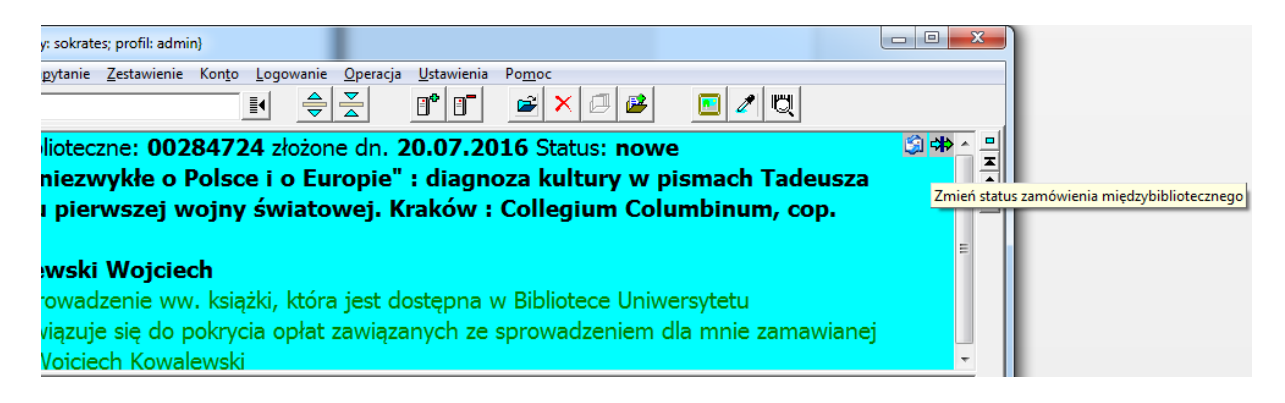

11. W nowym oknie pojawi się ponownie "numer zamówienia".

| Idź     | do M284724 🔻        | Szukaj                        |
|---------|---------------------|-------------------------------|
| <b></b> | Zamówienie          | Zmień status zamówieni X 2847 |
|         | 21.07.2016          | Numer zamówienia:             |
|         | Marcin Baj          | 00284724 Polse                |
|         | Micinskiege<br>2015 | Zmień status na:<br>gotowe    |
|         | Zamawiaiacy         |                               |
| Ð       | Uprzejmie pi        | Wykonaj v. ksia               |
| Ø       | Warszawskied        | ao. Zobowiazuie sie do pokrv  |

12. Możesz teraz zmieć status zamówienia z domyślnie ustawionego "gotowe" na:

- odrzucone,
- wymagające potwierdzenia,
- gotowe,
- zwrócone (zakończone).

| Idź | do M284724 🔻                | Szukaj                           |         |
|-----|-----------------------------|----------------------------------|---------|
|     | Zamówienie                  | Zmień status zamówieni           | 28472   |
|     | 21.07.2016<br>Marcin Bail   | Numer zamówienia:                | Polse   |
| Å   | Micińskieg                  | Zmień status na:                 | vojny   |
|     | <b>2015.</b><br>Zamawiajacı | gotowe                           | ch      |
|     | Uprzejmie pi                | przyjęte do realizacji<br>gotowe | v. ksia |
| Ø   | Warszawskied                | zwrócone (zakończone)            | pokrve  |

13. Po wybraniu "gotowe", kliknij "Wykonaj". Pole dotychczasowego rekordu stanie się puste.

| K | atalog     | Indeks  | <u>W</u> idok | <u>R</u> ekord | Zapytanie | <u>Z</u> estawienie | Kon <u>t</u> o | <u>L</u> ogowani | e <u>O</u> peracja | <u>U</u> stawienia | Po <u>m</u> oc |       |          |
|---|------------|---------|---------------|----------------|-----------|---------------------|----------------|------------------|--------------------|--------------------|----------------|-------|----------|
| Ĩ | dź do      | M284724 | 4 🔻           | Szuk           | caj       |                     |                | II 🗧             |                    | 8* 8-              | 🖻 🗙 🗇 🏕        | 🔲 🖉 🖳 |          |
|   |            |         |               |                |           |                     |                |                  |                    |                    |                |       | 무        |
|   | <u> </u>   |         |               |                |           |                     |                |                  |                    |                    |                |       | Ē        |
|   | <u> </u>   |         |               |                |           |                     |                |                  |                    |                    |                |       | <b>_</b> |
| Ř | <u>i</u> l |         |               |                |           |                     |                |                  |                    |                    |                |       |          |
| Ē |            |         |               |                |           |                     |                |                  |                    |                    |                |       |          |
| Ē |            |         |               |                |           |                     |                |                  |                    |                    |                |       |          |
| Ē |            |         |               |                |           |                     |                |                  |                    |                    |                |       |          |
| Ē | 1 <u> </u> |         |               |                |           |                     |                |                  |                    |                    |                |       |          |

14. Wybierz następnie indeks "mbibl. gotowe". Możesz teraz skontaktować się z użytkownikiem drogą mailową, klikając w ikonkę "Wyślij list" (zob. pkt. 2-4) i powiadomić go o dostępności książki w bibliotece.

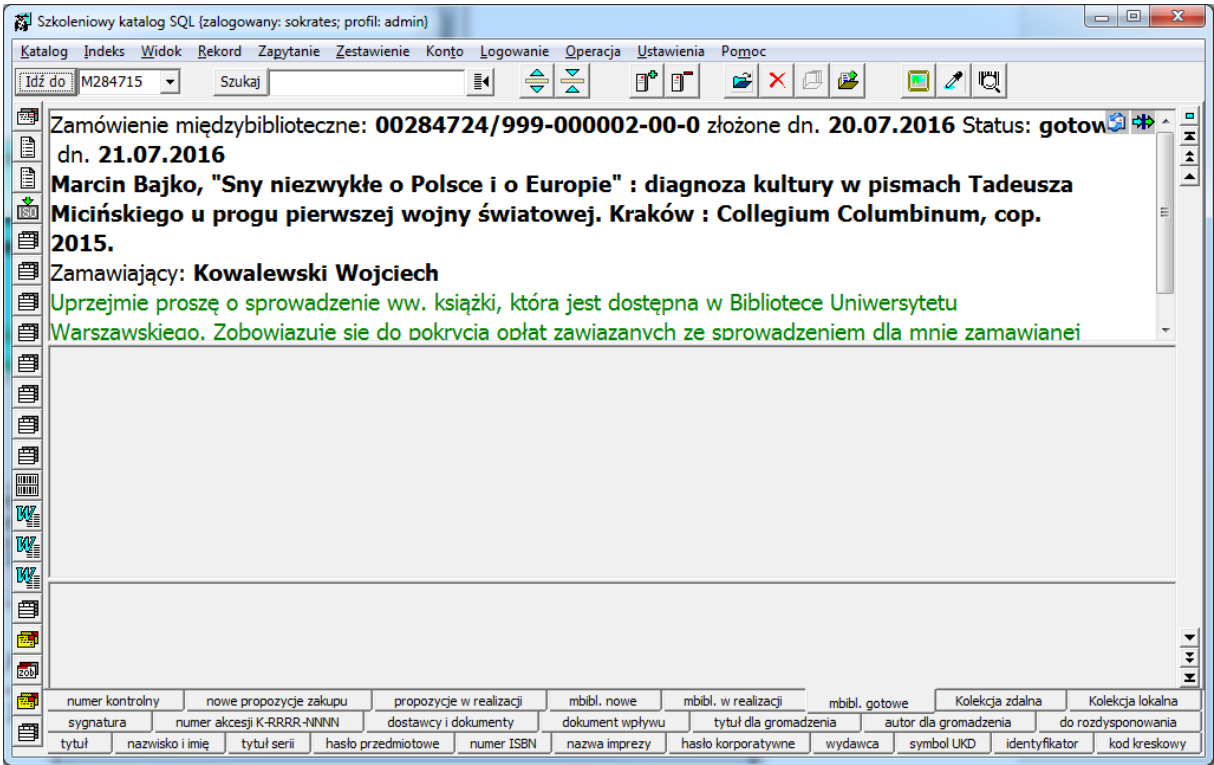

15. Uruchom moduł "Obsługa wypożyczeń" i zaloguj się. Odszukaj w bazie czytelnika, który dokonał zamówienia międzybibliotecznego, a następnie wybierz indeks "Rezerwacje".

| 🕽 Obsługa wypożyczalni [Wypożyczalnia centralna] (zalogowany: sokrates; profil: admin)                                                                                                    |                     |                 |                     |                   |
|----------------------------------------------------------------------------------------------------|---------------------|-----------------|---------------------|-------------------|
| Logowanie Zestawienie Operacja Blokady Ustawienia Oprogramie                                                                                                    |                     |                 |                     |                   |
| Stanowiska                                                                                                    |                     |                 |                     |                   |
| Egzemplarz                                                                                                    |                     |                 |                     |                   |
| Zamówienie międzybiblioteczne 999-000002-00-0 [Placówka nr 0 ]<br>Status: gotowe z dp. 20.07.2016                                                                                         | Udostępnij          | Wypożycz        | Za <u>r</u> ezerwuj | Wyszu <u>k</u> aj |
| Marcin Bajko, "Sny niezwykłe o Polsce i o Europie" : diagnoza kultury w pismach Tadeusza                                                                                                  | Zwrot               | Prolongata      | Za <u>m</u> ów      | <u>H</u> istoria  |
| Uprzejmie proszę o sprowadzenie ww. książki, która jest dostępna w Bibliotece Uniwersytetu Warszawskiego.                                                                                 | Zagu <u>b</u> ienie | Wycofanie       | Z <u>a</u> stąp     | Uwagi             |
| i Zobowiązuje się do pokrycia opłat zawiązanych ze sprowadzeniem dla mnie zamawianej pozycji. Pozdrawiam.<br>Wojciech Kowalewski                                                          |                     | 1               | 1                   | ·                 |
|                                                                                                    |                     |                 |                     |                   |
| Czytelnik                                                                                                    |                     |                 |                     |                   |
| Numer karty: 1211000001 [odw.16.03.2016] 😂 🧊<br>Nazwisko i imie: Kowalewski Wojcjech                                                                                                    | <u>D</u> odaj       | P <u>o</u> praw | <u>U</u> suń        | Wy <u>s</u> zukaj |
| Grupa: N Wypożyczenia: 0/5.                                                                                                    | Wpłata              | Wizyta          | Zmień               | <u>T</u> ekst     |
|                                                                                                    |                     |                 |                     |                   |
| [0] Zamówienie międzybiblioteczne 999-000001-00-0 Do odbioru od dn. 16.03.2016 DO ODBIORU!                                                                                                | 1                   |                 |                     |                   |
| Status: gotowe z dn. 16.03.2016                                                                                                    |                     |                 |                     |                   |
|                                                                                                    |                     |                 |                     |                   |
| Status: gotowe z dn. 20.07.2016<br>Marcin Baiko, "Sny njezwykle o Polsce i o Europie" : diagnoza kultury w pismach Tadeusza Micińskiego                                                   | Przeglądanie        | e ,             |                     |                   |
| u progu pierwszej wojny światowej. Kraków : Collegium Columbinum, cop. 2015.<br>Uprzejmie proszę o sprowadzenie ww. książki, która jest dostępna w Bibliotece Uniwersytetu Warszawskiego. | Rezerwa             | icje Zamó       | iwienia             | Monity            |
| Zobowiazuie sie do pokrvcia opłat zawiazanych ze sprowadzeniem dla mnie zamawianej pozycii. Pozdrawiam. Wolciech 🔍 🍹                                                                      | Wydruki —           | 1               | 1                   |                   |
| Wypożyczenia Rezerwacje Zamówienia Rozliczenia Monity Historia                                                                                                    | Konto               | ) His           | <u>t</u> oria       | Karta             |

## 16. Kliknij w pole zarezerwowanego dokumentu, a następnie kliknij "Wypożycz".

| 🙀 Obsługa wypożyczalni [Wypożyczalnia centralna] {zalogowany: sokrates; profil: admin}                                                                                                    |                         |                  |                     |                   |
|----------------------------------------------------------------------------------------------------|-------------------------|------------------|---------------------|-------------------|
| Logowanie Zestawienie Operacja Blokady Ustawienia Oprogramie                                                                                                    |                         |                  |                     |                   |
| Stanowiska                                                                                                    |                         |                  |                     |                   |
| Egzemplarz                                                                                                    |                         |                  |                     |                   |
| Zamówienie międzybiblioteczne 999-000002-00-0 [Placówka nr 0 ]<br>Status: gotowe z dn. 20.07.2016                                                                                                    | Udostępnij              | <u>₩</u> ypożycz | Za <u>r</u> ezerwuj | Wyszu <u>k</u> aj |
| Marcin Bajko, "Sny niezwykłe o Polsce i o Europie" : diagnoza kultury w pismach Tadeusza<br>Micińskiego u progu pierwszej wojny światowej. Kraków : Collegium Columbinum, cop. 2015.                                                                                                    | Zwrot                   | Prolongata       | Za <u>m</u> ów      | Historia          |
| Uprzejmie proszę o sprowadzenie ww. książki, która jest dostępna w Bibliotece Uniwersytetu Warszawskiego.<br>Zobowiazuje się do pokrycja opłat zawiązanych ze przywadzeniem do mnie zamawianeji pozycji. Pozdrawiam                                                                                                    | Zagu <u>b</u> ienie     | Wycofanie        | Z <u>a</u> stąp     | Uwagi             |
| Czytelnik Data zwrotu                                                                                                    |                         |                  |                     |                   |
| Numer karty: 1211000001<br>Nazwisko i imię: Kowalewski Wojciech 20.08.2016 - OK                                                                                                    | <u>D</u> odaj           | Popraw           | <u>U</u> suń        | Wy <u>s</u> zukaj |
| Grupa: N Wypożyczenia: 0/5. REZERWACJE.                                                                                                    | Wpłata                  | Wizyta           | Zmień               | <u>T</u> ekst     |
| [0] Zamówienie międzybiblioteczne 999-000001-00-0 Do odbioru od dn. 16.03.2016 DO ODBIORU! Image: Comparison of the second second s |                         |                  |                     |                   |
| [0] Zamówienie międzybiblioteczne 999-000002-00-0 Do odbioru od dn. 21.07.2016 DO ODBIORU! X   Status: gotowe z dn. 20.07.2016 Marcin Bajko, "Sny niezwykłe o Polsce i o Europie": diagnoza kultury w pismach Tadeusza Micińskiego u progu pierwszej wojny światowej. Kraków: Collegium Columbinum, cop. 2015.                                                                                                    | Przeglądanie<br>Rezerwa | cje Zamó         | wienia              | Monity            |
| Uprzejmie proszę o sprowadzenie ww. książki, która jest dostępna w Bibliotece Uniwersytetu Warszawskiego. 🔻 🗴                                                                                                    | Wydruki —               | 1                | i                   |                   |
| Wypożyczenia Rezerwacje Zamówienia Rozliczenia Monity Historia                                                                                                    | Ko <u>n</u> to          | His              | <u>t</u> oria       | Karta             |

17. Dokonałeś wypożyczenia książki. Po oddaniu książki przez czytelnika, dokonaj zwrotu książki w systemie.

18. Uruchom moduł "Katalogowanie", zaloguj się w systemie, a następnie kliknij ikonkę "Zmień status zamówienia międzybibliotecznego" lub z menu "Operacja" wybierz "Zmień status zamówienia międzybibliotecznego".

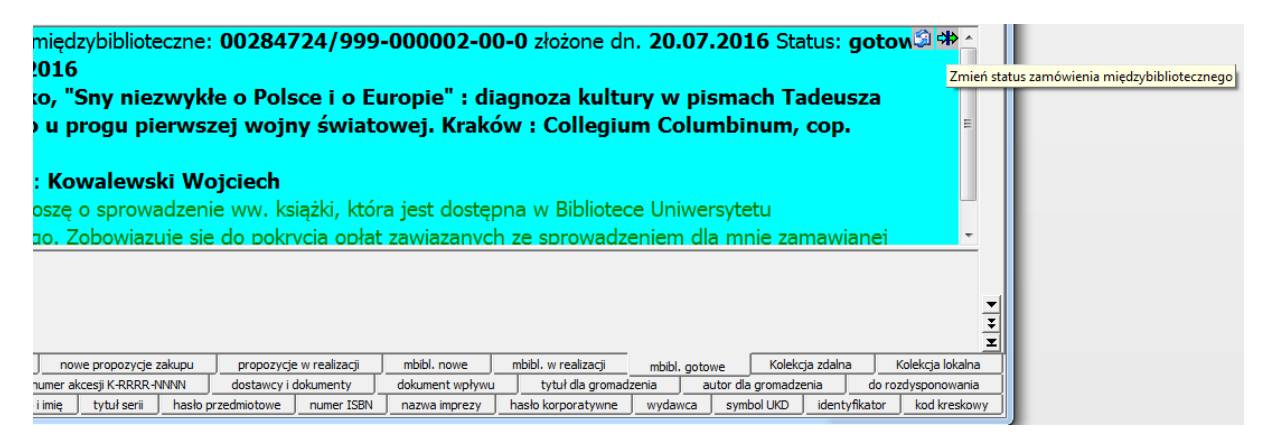

19. W nowym oknie pojawi się ponownie "numer zamówienia".

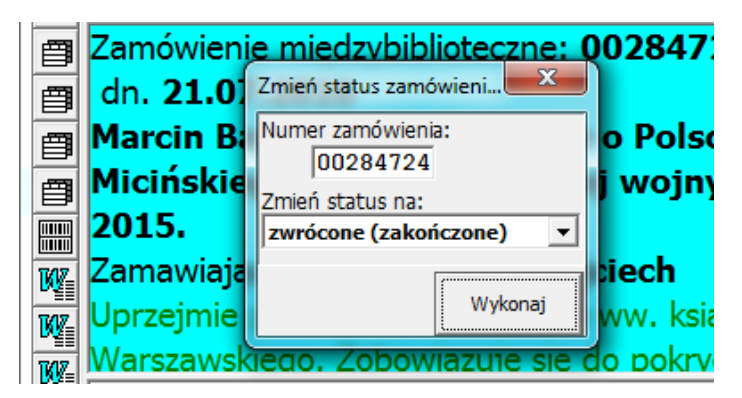

20. Przy ustawionym statusie "zwrócone (zakończone)", kliknij "Wykonaj".

Zamówienie międzybiblioteczne zostało zrealizowane i zakończone.